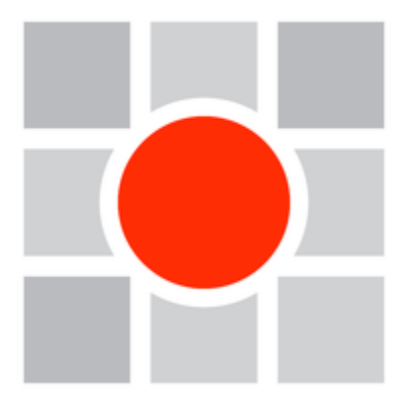

# Руководство пользователя

Приложение "Антиконтрафакт - потребитель" Система "Антиконтрафакт" Версия 1.0

# Антиконтрафакт-Потребитель

### Описание программы

"Антиконтрафакт-потребитель" Программа далее программа ( автоматизации предназначена для процесса проверки подлинности идентификационной маркированной маркой Системы продукции "Антиконтрафакт".

Программа устанавливается на мобильное устройство на базе OC "Android". Для работы основных функций программы требуется доступ к сети интернет (нормальный режим работы). В отсутствии доступа к сети интернет (автономн ый режим) программа работает в режиме сбора данных для последующей проверки подлинности сканированной продукции.

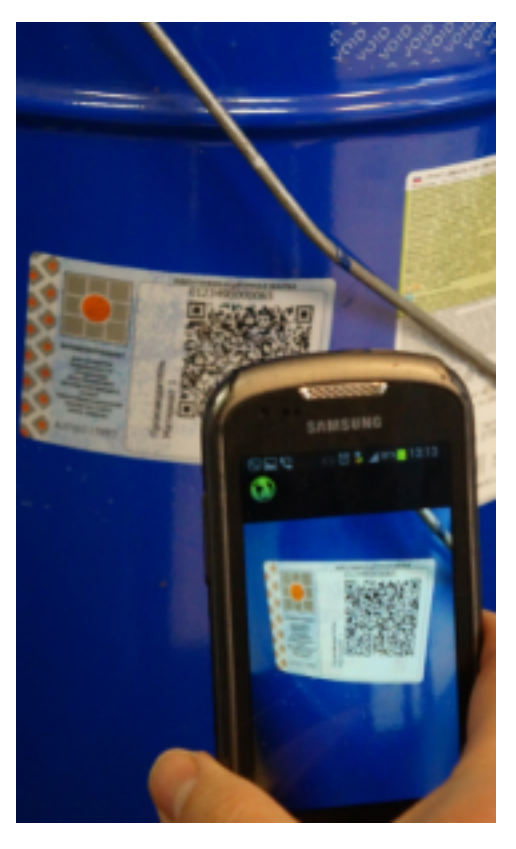

Технические требование к мобильному устройству

- OC "Android" версии не ниже 4.1
- Камера
- Доступ в интернет
- 40 Мб свободного места

## Установка и запуск программы

Для установки программы необходимо скачать с сайта www.ankf.ru и запустить на смартфоне установочный файл.

#### \Lambda 🛛 Настройка телефона

Для установки требуется предоставить разрешение на установку программ из "неизвестных источников". Как это сделать - читайте документацию к своему мобильному телефону. Например Меню - Настройки - Безопасность - "Неизвестные источники"

Для запуска программы откройте список приложений на вашем устройстве, найдите ярлык "Антиконтрафакт" и кликните по соответствующему значку.

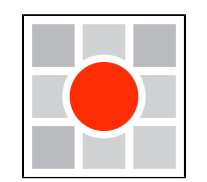

"Антиконтрафакт"

#### Меню программы

После запуска приложения откроется основной экран.

Меню программы состоит из двух основных и трех вспомогательных кнопок.

Иконка "Сканировать" сканирование идентификационных марок и и проверка подлинности продукции.

Иконка "История" - история сканирований.

Иконка "Ручной ввод" - проверка подлинности по идентификационному номеру марки.

Иконка "Настройки" - настройка программы.

Иконка "Помощь" - данные о программе и контактные данные службы технической поддержки.

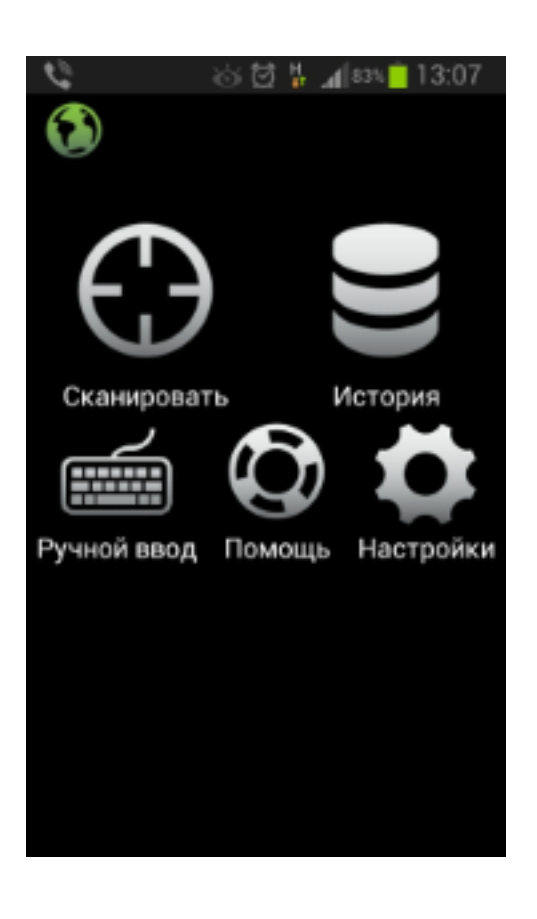

## Настройки программы

Для осуществления настроек программы нажмите иконку "Настройки" на основном экране программы.

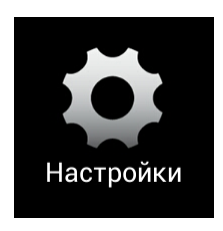

Основные настройки

Для авторизации в Системе "Антиконтрафакт" необходимо произвести настройку программы, указав свои идентификационные данные (логин и пароль).

Для этого введите идентификационные данные в соответствующие поля.

| - V -                                      | 0 to   | 疗情     | _ <b>4</b> [83\ | 13:07 |
|--------------------------------------------|--------|--------|-----------------|-------|
| ٢                                          |        |        |                 |       |
| Логин                                      | login  |        |                 |       |
| Пароль                                     | •••••• |        |                 |       |
|                                            |        |        |                 |       |
| Тайм-аут для<br>сообщений (с.)<br>Тайм-аут |        | 0      |                 |       |
|                                            |        |        |                 |       |
|                                            |        | 0      |                 |       |
| sanpoca (c)                                |        |        |                 |       |
|                                            |        | _      |                 |       |
| Сохранить                                  |        | Отмена |                 |       |
|                                            |        |        |                 |       |
|                                            |        |        |                 |       |
|                                            |        |        |                 |       |
|                                            |        |        |                 |       |
|                                            |        |        |                 |       |

Дополнительные настройки

Поле "Тайм-аут для сообщений (с.)" предназначено для настройки времени отображения окна с данными сканирования. Значение "0" означает, что окно с результатами сканирования будет закрыто после нажатия кнопки.

Поле "Тайм-аут запроса (с)" предназначено для настройки времени ожидания результатов проверки подлинности от сервера. Этот параметр требуется для настройки работы программы в условиях плохой связи с сетью интернет.

После ввода данных нажмите кнопку "Сохранить" для сохранения настроек.

Если настройки внесены корректно, и устройство подключено к сети интернет, программа перейдет в нормальный режим работы.

| Статус    | Описание                                                                                                    |
|-----------|----------------------------------------------------------------------------------------------------|
|           | Нормальный режим работы Проверка подлинности продукции происходит непосредственно после<br>успешного сканирования идентификационной марки.                                                                                |
|           | Автономный режим работы Режим работы без доступа к базе данных "Антиконтрафакт". Проверка подлинности продукции будет осуществлена после перехода в нормальный режим работы. Требуется обеспечить доступ к сети интернет. |
| $\oslash$ | Ошибка авторизации пользователя Требуется ввод учетных данных пользователя.                                                                                                    |

## Основные функции программы

### Сканирование

Для осуществления сканирования и проверки идентификационных марок, нажмите на значок "Сканировать" на основном экране приложения.

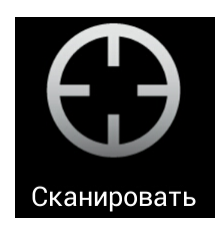

После перехода программы в режим сканирования на экране отобразится изображение, получаемое с камеры вашего устройства. Поднесите камеру к сканируемой идентификационной марке и удерживайте устройство таким образом, чтобы изображение QR-кода марки полностью попадало в поле зрения камеры. После удачного захвата изображения раздастся звук затвора фотокамеры и программа отобразит информацию, полученную в результате сканирования.

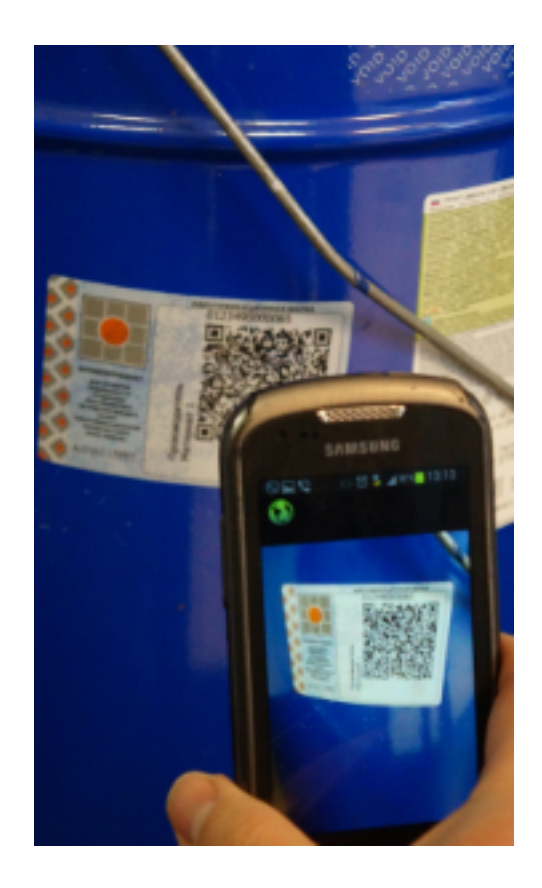

Нажав на кнопку "Подробнее", можно просмотреть более подробную информацию о маркированном продукте. В случае, если информация не умещается на экране вашего устройства, её можно переместить вверх-вниз, используя тачскрин вашего устройства. В случае обнаружения контрафакта, приложение воспроизведет предупреждающий звуковой сигнал, отобразит значок уведомления и дополнительную информацию на красном фоне.

## Ручной ввод

Для осуществления проверки номеров идентификационных марок в режиме ручного ввода идентификационного номера, нажмите на иконку "Ручной ввод" на основном экране приложения.

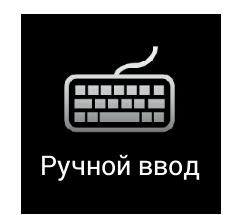

На экране отобразится окно с полем ввода идентификационного номера марки. Введите в поле номер идентификационной марки и нажмите на кнопку "Проверить".

Приложение проверит подлинность продукции и отобразит информацию по результату проверки.

#### История сканирования

Раздел "История" позволяет осуществлять поиск отсканированных ранее идентификационных марок и получить подробную информацию по ним.

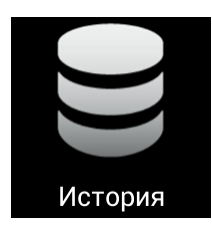

Для перехода в раздел "История" нажмите соответствующую иконку на основном экране. Идентификационные марки, прошедшие проверку на сервере и распознанные как оригинальные, отображаются на зеленом фоне. Идентификационные

марки, распознанные как контрафакт, будут отображаться на красном фоне.

| <b>■ ℃</b> =            | <u>ة</u> 10 | ĝ 🕌 🔏 83% | 13:08 |  |  |  |
|-------------------------|-------------|-----------|-------|--|--|--|
| (                       |             |           |       |  |  |  |
|                         |             |           |       |  |  |  |
| Идентификационный номер |             |           |       |  |  |  |
|                         |             |           |       |  |  |  |
|                         |             |           |       |  |  |  |
| Проверить               |             |           |       |  |  |  |
|                         |             |           |       |  |  |  |
|                         |             |           |       |  |  |  |
|                         |             |           |       |  |  |  |
| _                       |             |           | _     |  |  |  |
| 1                       | 2           | 3         | ×     |  |  |  |
| 1                       | 5           | 6         | OK    |  |  |  |
| 4                       |             | 0         |       |  |  |  |
| 7                       | 8           | 9         |       |  |  |  |
| 123<br>Sym              | 0           |           | \$    |  |  |  |

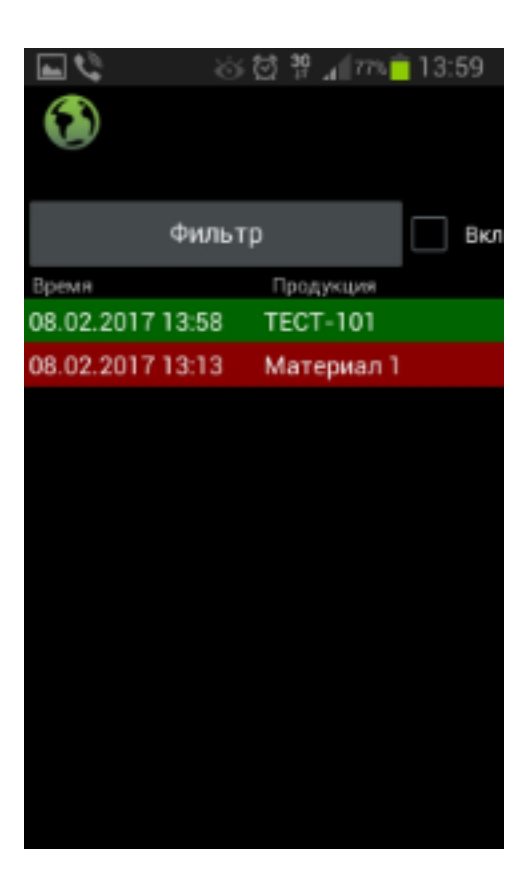

Для получения детальной информации, кликните по интересующей записи о сканировании.

Для более удобной навигации в данном разделе предусмотрена функция фильтрации, позволяющая получить информацию только об интересующей продукции. Для этого нажмите на кнопку "Фильтр" и в открывшемся окне задайте критерии поиска.

На экране отобразятся записи, соответствующие заданным критериям поиска.

Для отключения фильтра снимите галочку в поле "вкл".

#### Дополнительные сведения

Для получения сведений о версии программы и контактов службы технической поддержки, нажмите иконку "Помощь" в основном меню приложения.

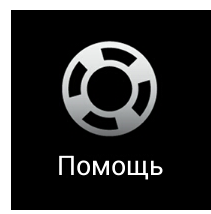

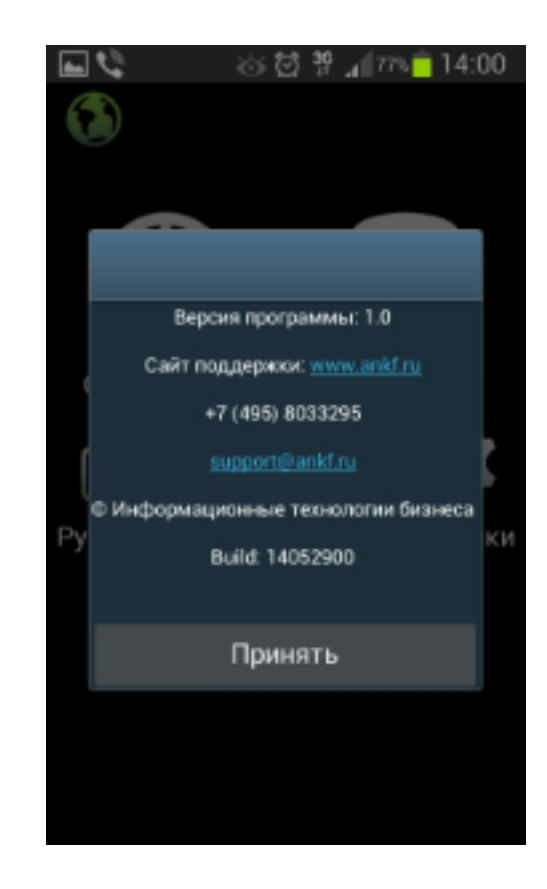